## PŘÍSTUP S APLIKACÍ INTERNET EXPLORER

U zařízení je možno provádět dálkovou správu a dohled přes HTTP rozhraní. Tyto činnosti můžete provádět ze zařízení s operačním systémem Windows přes aplikaci MS Internet Explorer (verze 6.0 a výše) nebo z mobilních zařízení s operačním systémem iOS (iPhone/iPad) a nebo Android pomocí aplikace "EagleEyes".

- **Poznámka:** Ke správnému zobrazení náhledu z kamery v okně prohlížeče je nutné mít nainstalovaný a spuštěný sw doplněk od výrobce kamery AVTECH. Tento sw doplněk výrobce v tuto chvíli vyvíjí pouze pro MS IE, a to ve formě ovládacího prvku ActiveX (H.264 Streaming Viewer), který se instaluje a spouští automaticky při každém přístupu na stránku s náhledem z kamery. Vzhledem k tomu je nutné mít v nastavení IE povolené ActiveX. Pro správné zobrazení všech ovládacích prvků v menu je rovněž nutné mít nainstalovanou podporu JAVA <u>www.java.com</u>.
- **Poznámka:** Možnost použití ostatních www prohlížečů V případě, že budete dálkovou správu zařízení provádět přes PC, je možné k tomu využít i ostatní volně dostupné prohlížeče obecně prohlížeče založené na jádru Gecko (Mozilla FF, Google Chrome), případně Opera a jiné. Avšak vzhledem k tomu, že pro tyto prohlížeče dosud neexistuje od výrobce AVTECH potřebný zásuvný modul pro zobrazení náhledu kamery je nutné použít nějaký zástupný modul. Jako jedno z možných a ověřených řešení se jeví použití zásuvného modulu VLC Multimedia Plug-in (<u>http://www.videolan.org/</u>). Oproti originálnímu zásuvnému modulu od AVTECH však tento poskytuje o něco menší komfort a má omezenou funkčnost. Z těchto důvodů doporučujeme používat především řešení určené pro MS IE.

**Poznámka:** Podrobnosti o přístupu na kameru přes iPhone / iPad / Android navštivte web adresu <u>www.eagleeyescctv.com</u>.

Před použitím kamery zkontrolujte, zda jste nakonfigurovali nastavení sítě a připojení k síti je v pořádku.

Pro nastavení sítě doporučujeme projít následující návody:

- "Rychlý návod na iPhone & iPad" dodaný s kamerou, pokud používáte iPhone / iPad a síťové připojení je bezdrátové.
- "POKROČILÉ SÍŤOVÉ NASTAVENÍ" ke stažení z <u>www.surveillance-</u> <u>download.com/user/n90x.swf</u> pokud síťové připojení není bezdrátové.

## Režim kompatibility pro prohlížeč Internet Explorer

Režim kompatibility je nutné zapnout v případě, že se vám špatně zobrazuje rozhraní kamery nebo DVR. Pozná se to například tím, že se obraz z kamery spouští v pluginu QuickTime nebo VLC. Mohou také chybět některá nastavení např. IVS (inteligentní sledování) na DVR.

| Soubor Úpravy Zobrazit Oblibené položity Nistroje Njapověda   Soubor Úpravy Zobrazit Oblibené položity Nistroje Njapověda   NUUO * NUUO *   H.264 DVR   Autrech * NUUO *   H.264 DVR   Autrech * NUUO *   Format: QuickTime v Autrech * NUUO *   Vervícev B * esolution: CF   Audie: I * Nie View   Audie: I * Nie View   Format: H.264   V   Priority: Frame rate   I 2 3 4   S 8 7 8   3 10 41 12   3 14 45 18   Priority: Frame rate   IIII 12   VI   IIIII 12   VI   IIIIIIIIIIIIIIIIIIIIIIIIIIIIIIIIIIII                                                                                                    |                                                     |                                           |                                 |                                    |
|----------------------------------------------------------------------------------------------------|-----------------------------------------------------|-------------------------------------------|---------------------------------|------------------------------------|
| Soubor Uppay Zoingat Ubilisene polozy Nistroje Napovela   Soubor Uppay Zoingat Ubilisene polozy Nistroje Napovela NUUO * **                                                                                                    | • http://192.16 Ø • • • • • • •                     | 6 C 🕑 H.264 DVR                           | () (i) http://192.16 )          | 6 H.264 DVR                        |
| H.264 DVR     Itre View     Itre View <td>Soubor Up<u>r</u>avy Zobr<u>a</u>zit Oblibene p</td> <td>olozk<u>y</u> Nastroj<u>e N</u>apoveda</td> <td>Soubor Upravy Zobrazit Oblibene</td> <td>polozky Nastroj<u>e N</u>apoveda</td>                                                                                                    | Soubor Up <u>r</u> avy Zobr <u>a</u> zit Oblibene p | olozk <u>y</u> Nastroj <u>e N</u> apoveda | Soubor Upravy Zobrazit Oblibene | polozky Nastroj <u>e N</u> apoveda |
| H.264 DVR       a admin J × Logot         First       Quality:         Format:       Quality:         Quality:       BEST         Quality:       BEST         Audio:       I         I       2         Audio:       I         I       2         I       2         I       3         I       3         I       3         I       3         I       3         I       3         I       3         I       1         I       1         I       1         I       1     <                                                                                                    | Tes Withovalle weby * 5 Avreen                      |                                           |                                 | 1 ·                                |
| Format: QuickTime   Quality: BEST   Quality: BEST   Quality: Gest   Quality: Gest   Quality: Gest   Quality: Gest   Quality: Gest   Quality: Gest   Quality: Gest   Quality: Gest   Quality: Gest   Quality: Gest   Quality: Gest   Quality: Gest   Quality: Gest   Quality: Gest   Quality: Gest   Quality: Gest   Quality: </td <td>H.264 DVR</td> <td>💣 admin   🦨 Logout</td> <td>H.264 DVR</td> <td>💣 admin   🌴 Logout</td>                                                                                                    | H.264 DVR                                           | 💣 admin   🦨 Logout                        | H.264 DVR                       | 💣 admin   🌴 Logout                 |
| Format: QuickTime   Quality: EEST   Quality: EEST   Resolution: CIF   Audio: 1   1 2   4 5   5 6   8 1   2 3   4 1   1 2   3 4   15 18   1 13   14 15   15 6   13 14   15 18   13 14   14 15   15 11   12 3   4 15   15 12   13 14   15 18   14 15   15 11   12 14   14 15   15 13   14 15   15 13   14 15   15 13   16 14   17 14   18 15   19 14   10 14   15 15   16 11   17 14   18 15   19 14   10 15   11 14   15 15   14 15   15 15   16 14   17 14   18 14   19 14   19 14   10 15   11 15                                                                                                    | Live View 🙀 👅                                       | Live View                                 | Live View 🖳 🐨                   | Live View                          |
| Quality:       BEST       V         Resolution:       CF       V         Audio:       1       V         1       2       3         4       5       6         7       8       3         1       2       3         1       2       3         1       2       3         1       2       3         1       2       3         1       2       3         1       2       3         3       10       11         13       14       15         15       8       7         8       10       11         13       14       15         13       14       15         14       15       18         15       18       18         16       18       18         17       18       0       00/r.0         2       18       0       0/r.0         2       18       0       0/r.0         2       18       0       0/r.0         2       18       0       0/r.                                                                                                    | Format: QuickTime                                   | ~                                         | Format: H.264 🗸                 | FR:19.50 fps D                     |
| Resolution:       [F]         Audio:       1         Priority:       Frame rate         1       2         3       4         5       6         8       10         11       14         12       3         4       5         8       10         13       14         14       15         13       14         14       15         13       14         14       15         15       13         14       15         15       13         14       15         15       13         14       15         15       13         14       15         15       14         16       15         17       14         18       11         19       12         10       14         11       14         12       14         14       15         15       18         16       19         17                                                                                                    | Quality: BEST 🗸                                     |                                           | Quality: BEST 🗸                 | 1000                               |
| Audio: 1       Image: Audio: 1         Priority:       Frame rate         1       2         3       4         5       6         8       10         13       14         14       15         13       14         14       15         15       6         13       14         14       15         15       16         14       15         15       16         16       11         17       14         18       11         19       11         113       14         12       13         13       14         14       15         15       16         16       17         17       18         18       11         14       15         15       18         16       15         17       18         18       19         19       10         10       10         10       10         10                                                                                                    | Resolution: CIF                                     |                                           | Resolution: CIF 🗸               | and the second                     |
| Priority:       Frame rate <ul> <li>CH1</li> <li>CH1</li> <li>CH2</li> <li>CH2</li> <li>CH3</li> <li>CH3</li> <li>CH3</li> <li>CH3</li> <li>CH3</li> <li>CH3</li> <li>CH3</li> <li>CH3</li> <li>CH3</li> <li>CH3</li> <li>CH3</li> <li>CH3</li> <li>CH3</li> <li>CH3</li> <li>CH3</li> <li>CH3</li> <li>CH3</li> <li>CH3</li> <li>CH3</li> <li>CH4</li> <li>CH3</li> <li>CH4</li> <li>CH3</li> <li>CH4</li> <li>CH4</li> <li>CH4</li> <li>CH4</li></ul>                                                                                                    | Audio: 1 👻 🔌                                        |                                           | Audio: 1 👻 📢                    | of the same fact                   |
| 1 2 3 4<br>5 6 7 8<br>8 10 11 12<br>13 14 15 18<br>₩ ₩ ☎ ₩ ₩<br>₩ ₩ ☎ ₩ ₩<br>₩ ₩ ☎ ₩ ₩<br>₩ ₩ ☎ ₩ ₩<br>₩ ₩ ☎ ₩ ₩<br>₩ ₩ ☎ ₩ ₩<br>₩ ₩ 0 007: 0<br>₩ ₩ 0 007: 0<br>₩ ₩ ₩ 0 007: 0<br>₩ ₩ ₩ 0 007: 0<br>₩ ₩ ₩ 0 007: 0<br>₩ ₩ ₩ 0 007: 0<br>₩ ₩ ₩ 0 007: 0<br>₩ ₩ ₩ 0 007: 0<br>₩ ₩ ₩ 0 007: 0<br>₩ ₩ ₩ ₩ ₩ 0 007: 0<br>₩ ₩ ₩ ₩ ₩ ₩ ₩ ₩ ₩ ₩ ₩ ₩ ₩ ₩ ₩ ₩ ₩ ₩ ₩                                                                                                     | Priority: Frame rate                                |                                           | Priority: Frame rate            |                                    |
| 5 6 7 8<br>5 10 11 12<br>13 14 15 16<br>H H C H C H C H C H C H C H C H C H C H                                                                                                    | 1 2 3 4                                             |                                           | 1 2 3 4                         | CH1                                |
| 3       10       11       12       vl         13       14       15       16       14       15       16         III       III       III       III       III       III       III       III         III       III       III       III       III       III       III       III       III       III       IIII       IIII       IIII       IIII       IIII       IIII       IIIII       IIIII       IIIIIIIIIIIIIIIIIIIIIIIIIIIIIIIIIIII                                                                                                    | 5 6 7 8                                             |                                           | 5 6 7 8                         |                                    |
| 13       14       15       18       VL         □       □       □       □       □       □       CH5         □       □       □       □       □       □       VL         □       □       □       □       □       □       VL         □       □       □       □       □       □       VL         □       □       □       □       □       □       VL         □       □       □       □       □       □       VL         □       □       □       □       □       □       VL         □       □       □       □       □       □       VL         □       □       □       □       □       □       □         □       □       □       □       □       □       □         □       □       □       □       □       □       □       □         □       □       □       □       □       □       □       □         □       □       □       □       □       □       □       □       □       □       □       □       □<                                                                                                    | 9 10 11 12                                          |                                           | 9 10 11 12                      |                                    |
| Image: Constraint of the second second s | 13 14 15 16                                         |                                           | 13 14 15 16                     | VL                                 |
| Image: Strategy of the strategy of the strategy of  |                                                     |                                           |                                 | CH5                                |
| VL<br>VL<br>VL<br>VL<br>VL<br>VL<br>VL<br>VL<br>VL<br>VL<br>VL<br>VL<br>VL<br>V                                                                                                    |                                                     |                                           |                                 | CITO                               |
| VL<br>VL<br>VL<br>VL<br>VL<br>VL<br>VL<br>VL<br>VL<br>VL<br>VL<br>VL<br>VL<br>V                                                                                                    |                                                     |                                           |                                 |                                    |
| VL<br>VL<br>VL<br>VL<br>VL<br>VL<br>VL<br>VL<br>VL<br>VL                                                                                                    |                                                     |                                           |                                 | 1                                  |
| CH3 IN: 0 OUT: 0<br>CH9<br>CH3 IN: 0 OUT: 0<br>CH9<br>VI                                                                                                    |                                                     |                                           | N: 0 OUT: 0                     |                                    |
|                                                                                                    |                                                     |                                           |                                 | CH9                                |
|                                                                                                    |                                                     |                                           | 2/2CH4 M IN: 0 OUT: 0           |                                    |
|                                                                                                    |                                                     |                                           |                                 |                                    |
|                                                                                                    |                                                     | ~                                         |                                 | VL                                 |
|                                                                                                    | Q                                                   |                                           | ٩                               |                                    |

Příklad špatného a správného zobrazení je vidět na obrázcích níže:

Obr. 1: Špatné zobrazení

Obr. 2: Správné zobrazení

## Internet Explorer 7-10

Ve verzích **IE 7-10** se zapíná režim kompatibility jednoduchým stiskem tlačítka přetržené stránky. Jestliže je tlačítko stisknuto, režim je zapnut a IE si tuto volbu pamatuje na základě IP adresy zařízení.

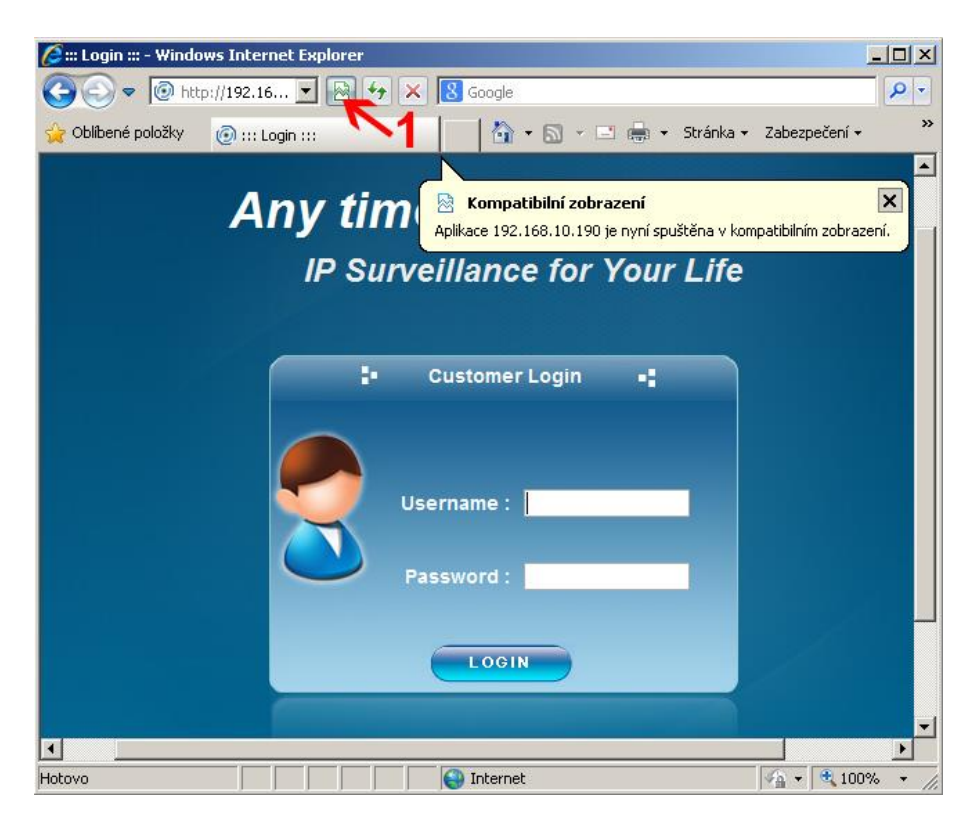

## Internet Explorer 11

Pro verzi **IE 11** je nastavení kompatibilního režimu trochu obtížnější. Klikněte na ozubené kolo v pravém horním rohu, vyberte položku *"Nastavení kompatibilního zobrazení"*.

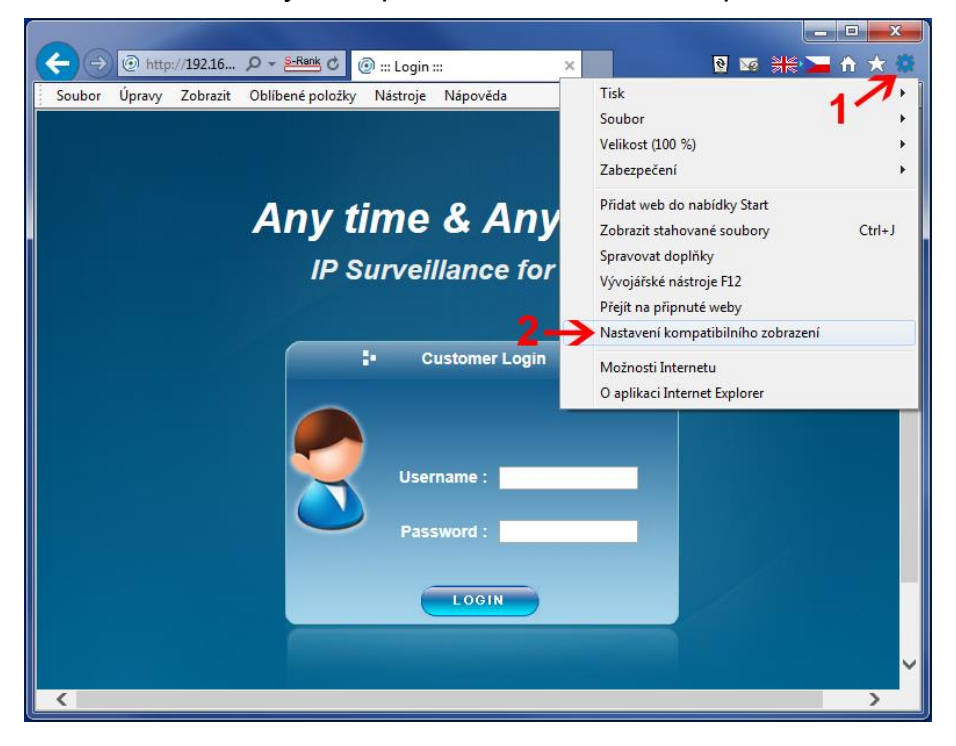

V nově otevřeném okně *"Nastavení kompatibilního zobrazení"*, přidáte IP adresu vašeho zařízení (již je předvyplněná, pokud jste na této adrese k zařízení připojovali). Od této chvíle si Internet Explorer pamatuje zapnutý režim kompatibility na této IP.

|                                                                          | 3                    |                 |
|--------------------------------------------------------------------------|----------------------|-----------------|
| Přidat tento <u>w</u> eb:<br>192.168.10.195                              | <b></b>              | Přidat          |
| W <u>e</u> by přidané do kompatibilního zobra:                           | zení:                |                 |
|                                                                          | <u> </u>             | <u>O</u> debrat |
|                                                                          | =                    |                 |
|                                                                          |                      |                 |
|                                                                          |                      |                 |
|                                                                          | -                    |                 |
| Zobrazit intranetové servery v kom                                       | patibilním zobrazení |                 |
| Používat seznamy kompatibility od l                                      | Microsoftu           |                 |
| Více se dočtete v <u>prohlášení o zása</u><br>aplikaci Internet Explorer | adách ochrany osobn  | ích údajů v     |